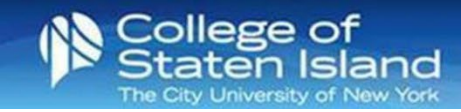

## How to Configure your iOS Mobile Device to M365

- Step 1: Go to Settings > Mail
- Step 2: Tap Accounts
- Step 3: Tap Add Account
- Step 4: Tap Microsoft Exchange
- **Step 5:** Enter your CUNYfirst login (firstname.lastname##@login.cuny.edu) as your email address. The description is optional.
- Step 6: Tap Next.
- Step 7: Tap Sign In
- **Step 8:** You will be redirected to CUNY's Authentication Page. Enter your CUNYfirst credentials—tap Login.
- Step 9:You will be prompted to authenticate if you have set up MFA.Tip: Place a check next to Don't ask again for 14 days.
- Step 10: Tap Accept.
- **Step 11:** Turn on the options you want to use on your phone. Tap **Save**.
- **Step 12:** Go to Mail > Locate your new account. View your emails.